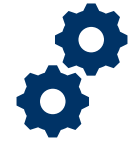

#### **Objective**

To provide the Fiduciary with steps on how to log into FAST.

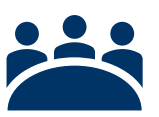

#### Audience User: Fiduciary

#### Prerequisite

The Fiduciary has self-registered in FAST and has been approved.

#### Instructions

1. To log into FAST you will need to enter the Access VA website

You can only access the FAST icon under the following categories:

- I am a Family member
- I am a VA Business Partner
- I am VA Employee or Authorized Contractor

| U.S. Department<br>of Veterans Affairs                                  |                            |  |  |
|-------------------------------------------------------------------------|----------------------------|--|--|
| AccessVA                                                                | Securing your Access to VA |  |  |
| AccessVA Home   About AccessVA   Contact Us                             |                            |  |  |
| Welcome to AccessVA. A solution for access                              | ing VA's online services.  |  |  |
| Click your category to see available applications you can sign in with: |                            |  |  |
| I am a Veteran                                                          |                            |  |  |
| I am a Family Member                                                    |                            |  |  |
| I am a Service Member                                                   |                            |  |  |
| I am a VA Business Partner                                              |                            |  |  |
| I am a VA Employee or Authorized Cor                                    | tractor                    |  |  |

Pension and Fiduciary Service Last Updated: April 2020

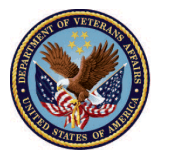

2. <u>Click</u> the **FAST** icon button.

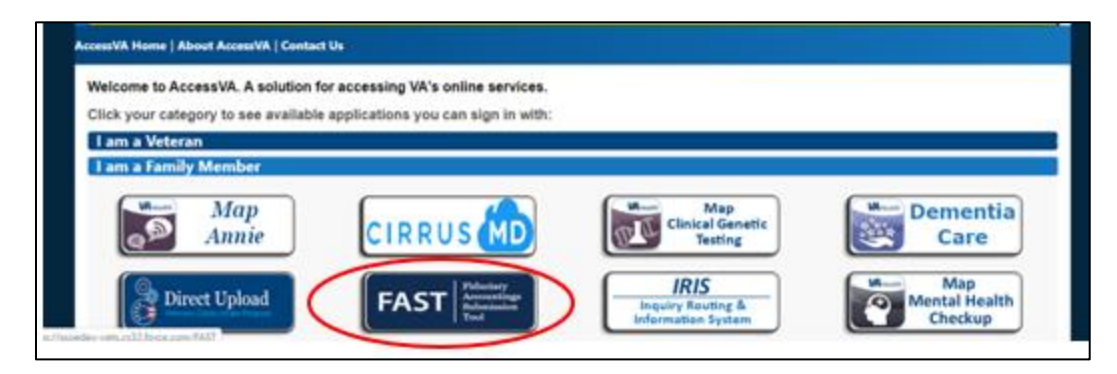

3. Then <u>click</u> on the ID.me button and click accept.

| AccessVA Home   About AccessVA   Contact Us |                                                        |                                                                 |  |  |
|---------------------------------------------|--------------------------------------------------------|-----------------------------------------------------------------|--|--|
| FAST Fid Acc<br>Sub<br>Too                  | uciary<br>countings<br>omission<br>ol                  |                                                                 |  |  |
| Choose a secure VA<br>Don't have one? Reg   | Partner to sign into Fid<br>gister for a Sign-In Parti | uciary Accountings Submission Tool (FAST):<br>her or Learn More |  |  |
| ID.me                                       | Sign in with<br>ID.me                                  |                                                                 |  |  |
| Select another<br>VA website                |                                                        |                                                                 |  |  |

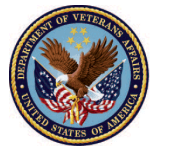

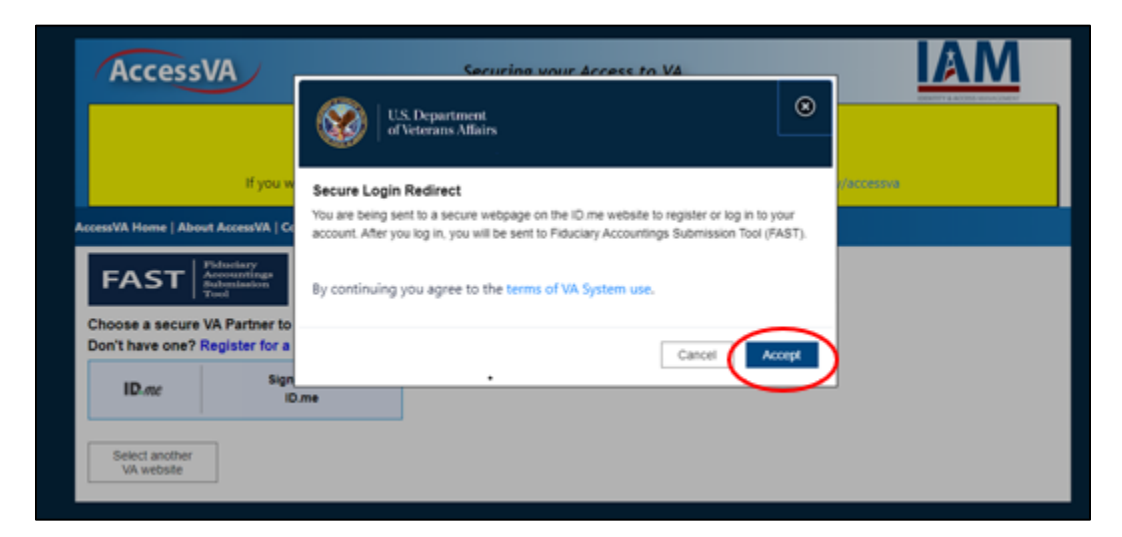

4. Enter your email and password then click "Sign-in".

|                                 | D.me + VA WS. Department<br>of Veterans Affairs |
|---------------------------------|-------------------------------------------------|
|                                 | Sign In or sign up for an account               |
|                                 | Email<br>Enter your email                       |
|                                 | Password<br>Enter your password                 |
|                                 | Sign in                                         |
| dmelabs.com/en/registration/new | Forgot Password                                 |

For any ID.me issue please contact the help desk at https://help.id.me/hc/en-us

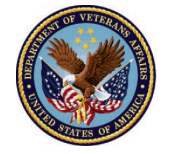

5. You will then be sent an authentication code via phone (this will be the same number entered during registration).

| COMPLETE YOUR SIGN IN                                                                |                                                                                     |  |
|--------------------------------------------------------------------------------------|-------------------------------------------------------------------------------------|--|
| 1 3                                                                                  |                                                                                     |  |
| Receive authentication code via phone                                                |                                                                                     |  |
| Text message                                                                         | Phone call                                                                          |  |
| You will receive a code at the following number                                      |                                                                                     |  |
|                                                                                      |                                                                                     |  |
| Continue                                                                             |                                                                                     |  |
| lf you've changed phone n<br>when you previously<br>authentication, please <u>up</u> | numbers or carriers from<br>set up multi-factor<br><u>date your settings here</u> . |  |

6. You will then be asked to enter the 6-digit code sent to your phone. Once the code is entered click continue.

| Confirm your phone number                                                                |
|------------------------------------------------------------------------------------------|
| Please check your phone for the 6-digit code that we just sent to you at (***) ***.*789. |
| Enter the 6-digit code                                                                   |
| 961688                                                                                   |
| Didn't receive the code? <u>Send it again</u>                                            |
| Continue                                                                                 |
|                                                                                          |

Pension and Fiduciary Service Last Updated: April 2020

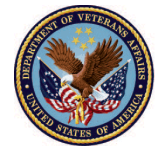

7. Once your 6-digit code is entered you will then be signed in and taken to the FAST homepage.

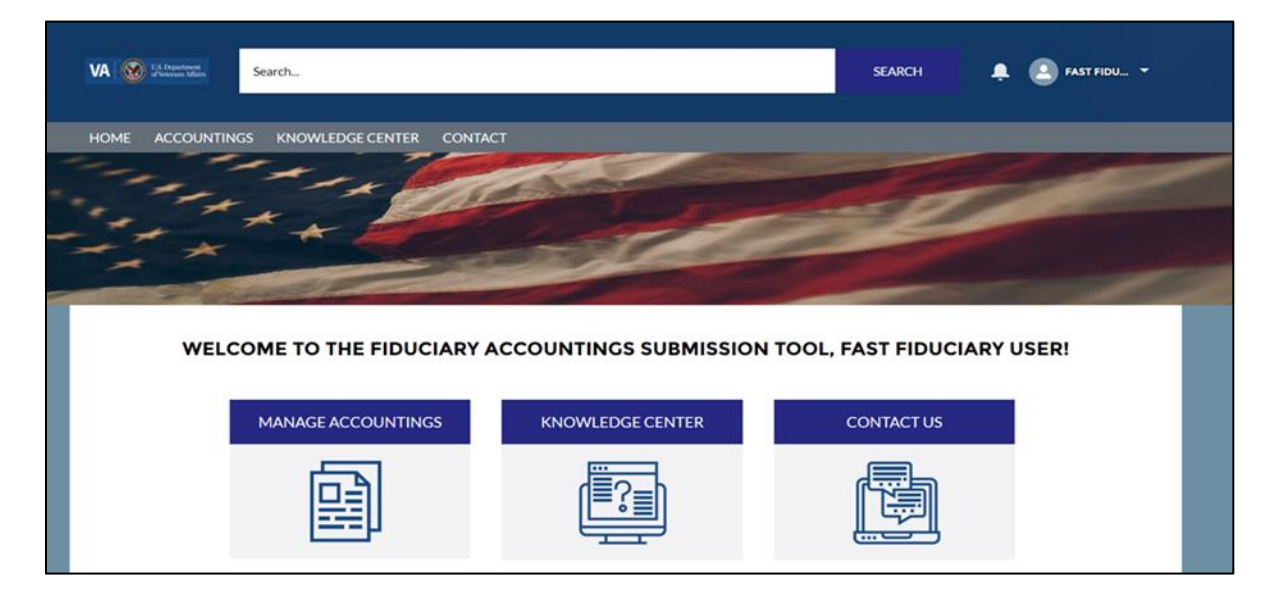

#### Outcome

The Fiduciary has successfully logged into FAST.

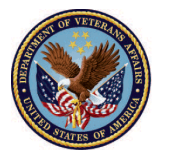